## **Generate a Weekly Seller's Report**

• Access **CONNECT** through the "**Professional Login**" (1) at **REcolorado.com** 

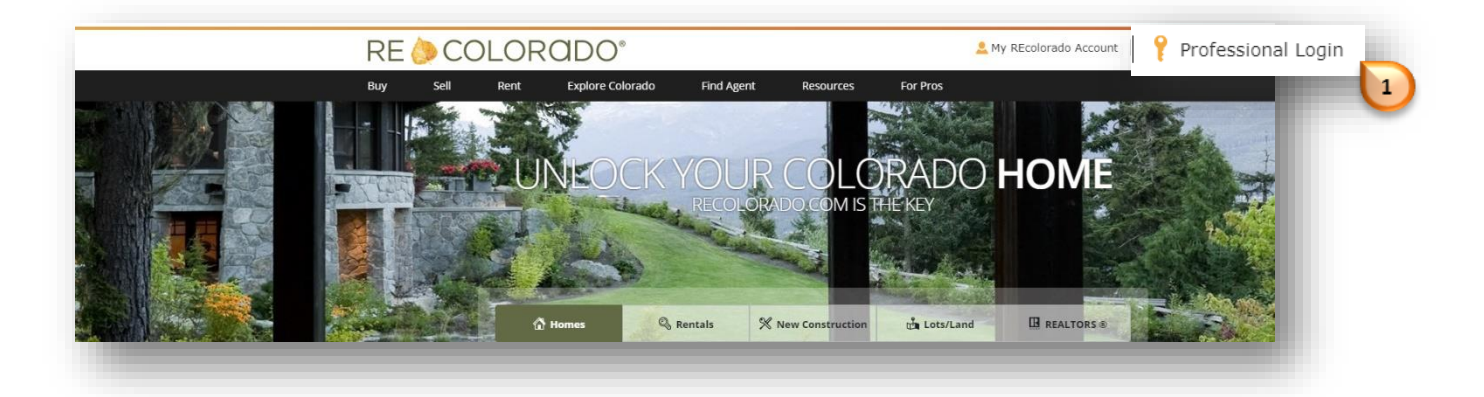

On CONNECT click the "Listing Metrics" click

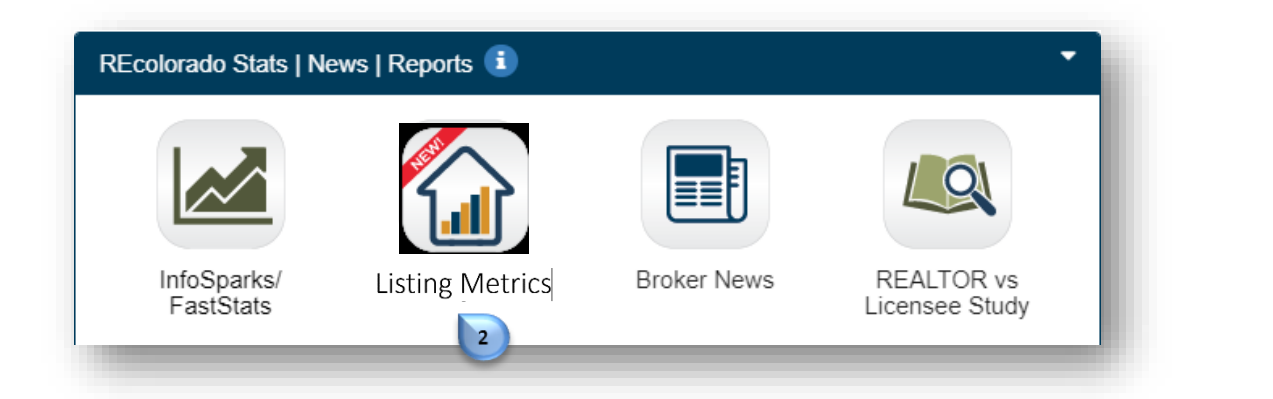

REcolorado LISTING METRICS will open: Click on "Listings"

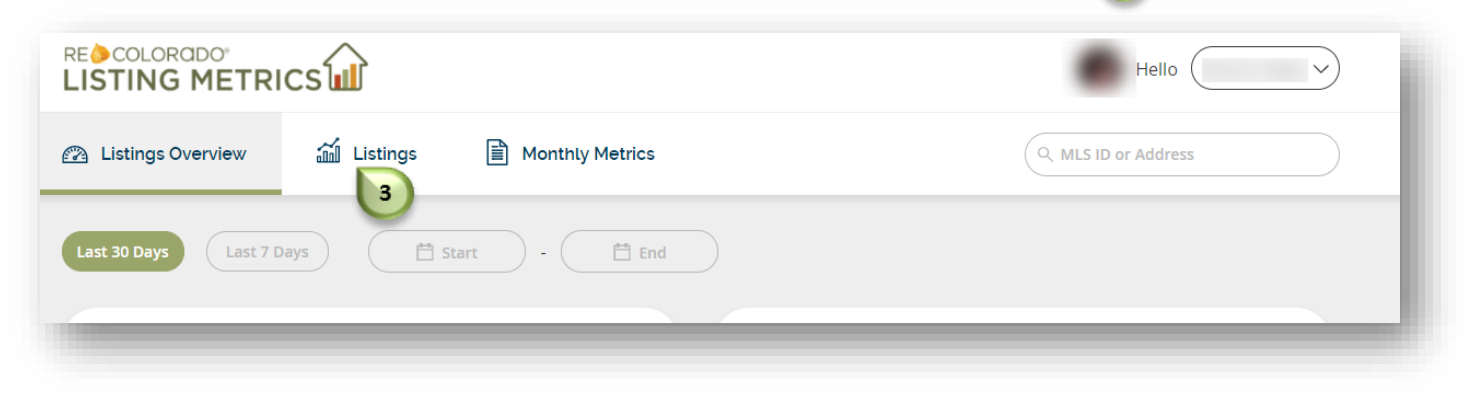

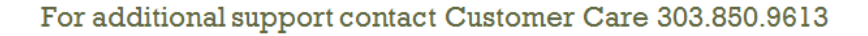

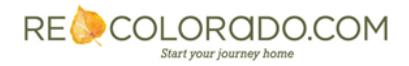

## **Generate a Weekly Seller's Report**

A list of your current listings will present. Click on the listing of interest.

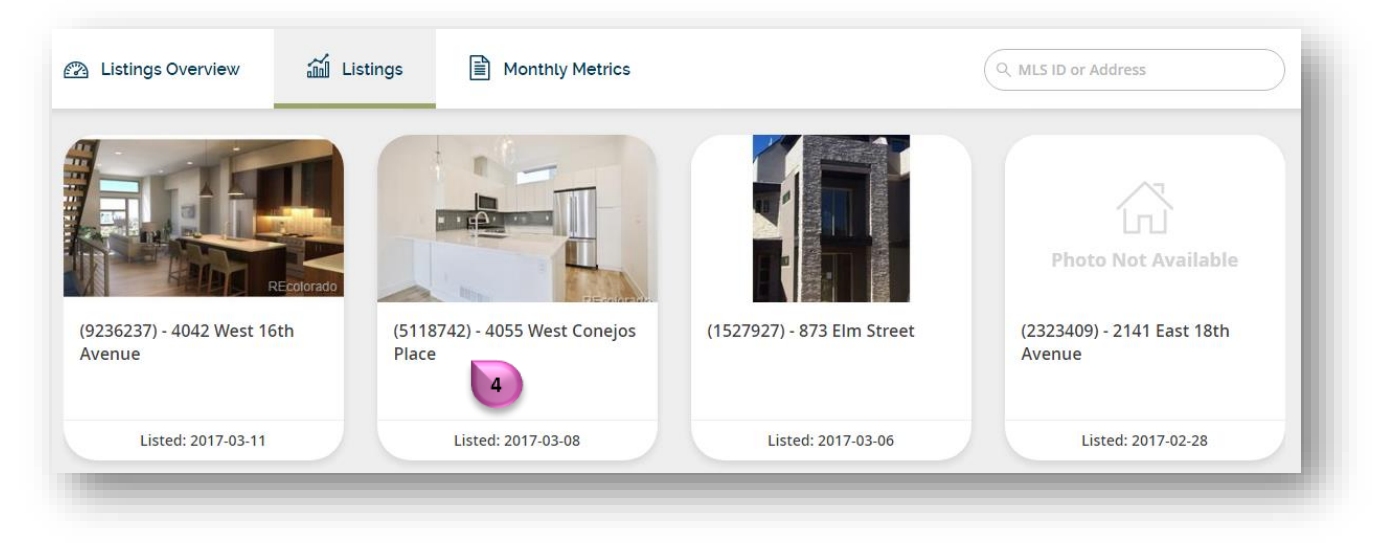

Note: The search bar can be used to jump directly to the listing of interest

| Q MLS ID or Address |  |
|---------------------|--|
| _                   |  |

- The listing **Performance Summary** will present
- Click on "SELLER'S REPORT (DISABLED)"

| Listings Overview                                                    | Listings Monthly Metrics           |          | Q MLS ID or Address  |         |
|----------------------------------------------------------------------|------------------------------------|----------|----------------------|---------|
| ← ALL LISTINGS                                                       |                                    |          |                      |         |
| 275 Eudora Stree                                                     | t                                  |          | SELLER'S REPORT (DIS | SARLED) |
| 6 Bedroom   6 Bathroom   \$1,850,000  <br>www.recolorado.com/9046568 | 5,324 Sqft   MLS# 9046568   Active |          | SEELENS REPORT (DI.  |         |
|                                                                      |                                    |          |                      |         |
| Last 30 Days                                                         | El Start - End                     |          |                      |         |
| Performance Summary                                                  |                                    |          |                      |         |
|                                                                      | S. Institution                     | C Shares | ♡ Saves              |         |
| © Views                                                              | S inquines                         |          |                      |         |

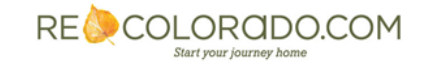

## **REcolorado Listing Metrics How To**

## **Generate a Weekly Seller's Report**

- Complete the Seller's Report form
- Click "Enabled" 6 to activate all fields

 Delete your email from the "CC (optional)" field if you do not wish to be copied on the delivery of this Seller's Report

- Click the checkbox next to the graph/chart name you want to remove from the Seller's Report. The check mark will disappear.
- Click the empty checkbox next to the graph/chart to include in the "Seller's Report."
  The check mark will reappear.

| Se                                                                                                    | eller's Re                                                                                                    | eport                                   |              |
|----------------------------------------------------------------------------------------------------|----------------------------------------------------------------------------------------------------|-----------------------------------------|--------------|
| 6 Ena<br>*/<br>Recipient                                                                                                    | bled I I I I I I I I I I I I I I I I I I I                                                                                      | Disabled<br>londay                      | ĸ            |
| + ADD I                                                                                                    | RECIPIENT                                                                                                    |                                         |              |
|                                                                                                    | .com                                                                                                    |                                         | $\sum$       |
| CC (optio                                                                                                    | nal)                                                                                                    |                                         |              |
|                                                                                                    | /.co                                                                                                    | m                                       | $\mathbf{D}$ |
| Subject                                                                                                    |                                                                                                    |                                         |              |
| Sales Acti                                                                                                    | vity on Your Hor                                                                                                    | me This Week                            |              |
| Email Me<br>Dear <recip<br>Here's a s<br/>activity fro<br/>contact m</recip<br>                                                                            | ssage<br>pient First Name>,<br>ummary of you<br>om the past wee<br>be if you have ar                                            | r home's<br>ek. Please<br>ny questions. |              |
| Sincerely,                                                                                                    |                                                                                                    |                                         |              |
| Include the<br>Seller's Rep<br>Similar A<br>Similar S<br>Views<br>Inquiries<br>Shares<br>Saves<br>Average<br>Listing Pr<br>Report sent<br>Do you a<br>now? | following statis<br>ort:<br>.ctive Listings<br>old Listings<br>Duration<br>inted & Direction<br>every Monday<br>Iso want to sen | ns Requested                            | t            |
| CANCEL                                                                                                    |                                                                                                    | SAVE                                    |              |
|                                                                                                    |                                                                                                    |                                         | 10           |

Click "Save" 10

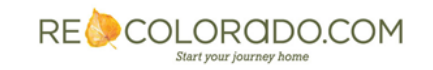